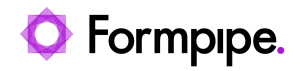

Knowledgebase > Lasernet > Lasernet General Information > How to connect to a PostgreSQL database in Lasernet

How to connect to a PostgreSQL database in Lasernet Mikael Wängelin - 2021-08-25 - Comments (0) - Lasernet General Information

## Lasernet

Lasernet 6.7 or above needs to have an external driver to use a **PostgreSQL** database connection. Follow these steps:

1. Find the libpq.dll and libintl-8.dl files from inside the *PostgreSQL* installation folder.

2. This file then needs to be placed into the main installation folder of Lasernet.

3. After copying, restart the Lasernet service and reopen the Lasernet Developer.

64-bit Lasernet 6.7 and above requires 64-bit drivers.

4. Define the PostgreSQL path in Environment Variables: %PGR00T%\bin.

5. To get a connection with PostgreSQL installed on the same server as Lasernet, the fields below need to be set:

| Add Database Connect        | iun                     | 21              |
|-----------------------------|-------------------------|-----------------|
| General                     |                         |                 |
| Connection Name:            | Postgre5QL              |                 |
| Server Type:                | PostgreSQL              | *               |
| Connection Pooling:         | <b>प</b>                |                 |
| OLEOB Provider:             | PostgreSQL (PostgreSQL) | <u>x</u>        |
| Server J Data Source:       | localhost:5432          |                 |
| Usemane:                    | postgres                |                 |
| Password                    |                         |                 |
| Donuain :                   | Optional                |                 |
| Database / Initial Catalogs | test                    |                 |
| Oustom Options:             | [                       |                 |
|                             |                         | Test Connection |
|                             |                         |                 |
|                             |                         |                 |
|                             |                         |                 |
|                             |                         |                 |
|                             |                         |                 |
|                             |                         |                 |
| Checkaut Checkin            | Report                  | Ok Cancel       |

6. Click the **Test Connection** button to verify the setting. If every field is correct then you will have the message "Connection succeeded!" as below:

| Add Database Connect        | ion                                       | 22   |  |
|-----------------------------|-------------------------------------------|------|--|
| General                     |                                           |      |  |
| Connection Name:            | PostgreGQL                                |      |  |
| Server Type:                | Postgre5QL                                |      |  |
| Connection Pooling:         | R                                         |      |  |
| OLEDB Provider:             | PostgreSQL (PostgreSQL)                   |      |  |
| Server (Data Source:        | locahost: 5432                            | _    |  |
| Usemanie:                   | postgres                                  |      |  |
| Password:                   | [ <b></b>                                 |      |  |
| Domains                     | Optional                                  |      |  |
| Database ('Initial Catalog: | best                                      | *    |  |
| Custon Options:             |                                           |      |  |
|                             | Test Connec<br>Connection succeeded<br>OK | tion |  |
| Checkout Checkon            | Revert Ok Car                             | ncel |  |

This connection can be saved and then referenced in Database Commands.